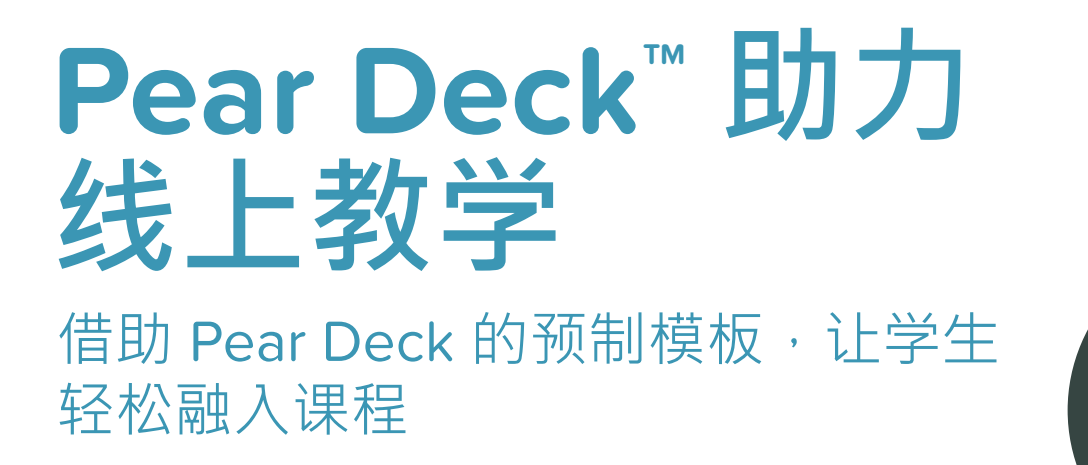

想知道使用 Pear Deck 可以进行哪些类型的提问吗? 借助 我们的预制模板,可以轻松创建形成性评价和互动活动。当 班上有 30 名学生时,很难关注到每一位学生并了解他们的学 习情况。有了 Pear Deck 的 Google Slides 或 PowerPoint Online 外接程序,您只需拖放这些形成性评价模板就可以让每 一位学生积极参与每一个问题。

## 操作方法

- 打开一个 Google Slides 或 PowerPoint 文件,或者 新建一个。
- 2
- 选择最适合您的课程和主题的形成性评价以及活动模板。

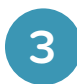

更改幻灯片上的文本或图像,设计您自己的课程。

## 快速指南

当您的演示文稿已设计完毕,使用侧栏顶部的按钮进行演示。 ……

使用我们的模板库内的现成模板。

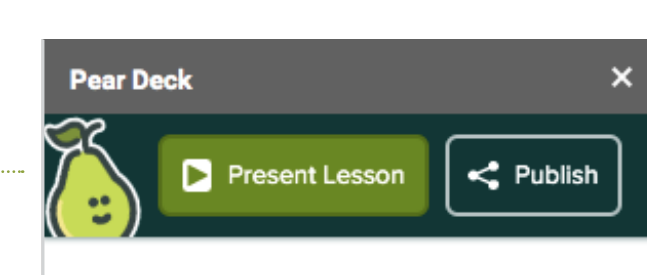

### TEMPLATE LIBRARY

Our Template Library Explore and add premade content to your lesson

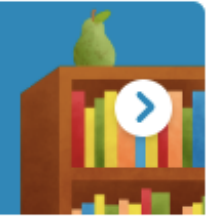

### FEATURED CONTENT

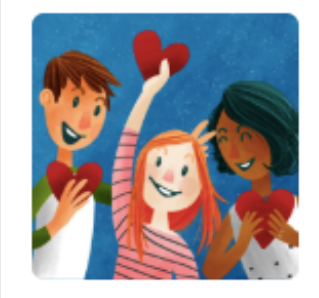

Building Community Cultivate a supportive learning community with these templates.

Learn More

### ASK STUDENTS A QUESTION

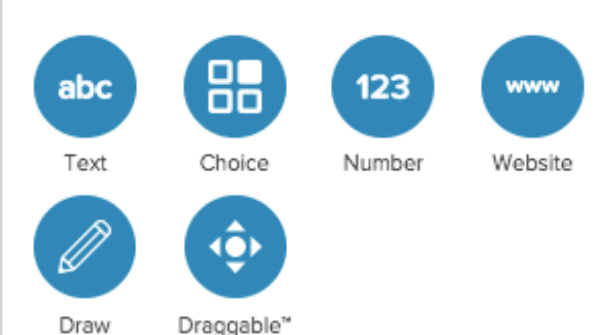

# 示例

从模板中选择最适合用于课程开始、课程期间和课程结束的模板。可在"课程开始"下查找课前热身和课前预备问题。在"课程期间"下快速创建交互活动和理解测验。在"课程结束"部分放入"课堂反馈条"。下面是一些您可以看到的界面的示例。

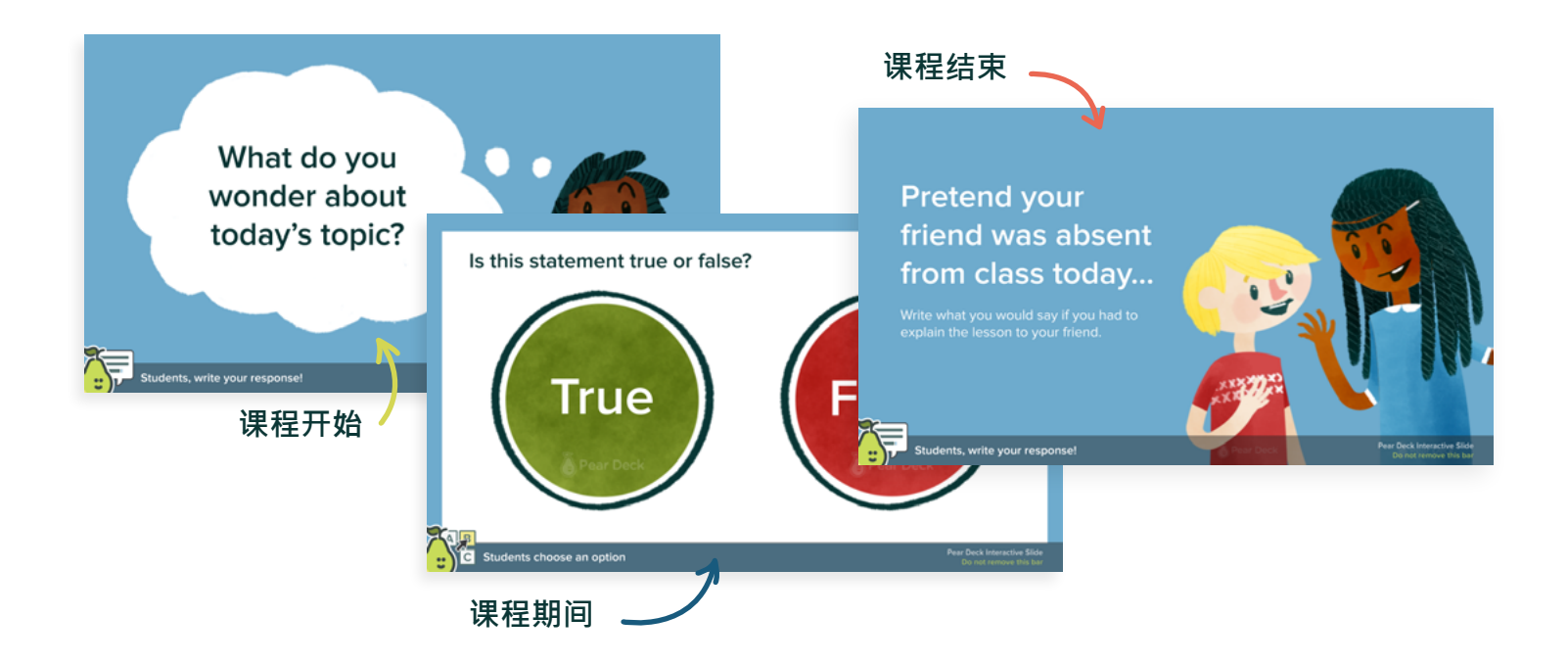

特别规划的预备课程,可激发学生的批判性思维和探究技巧。

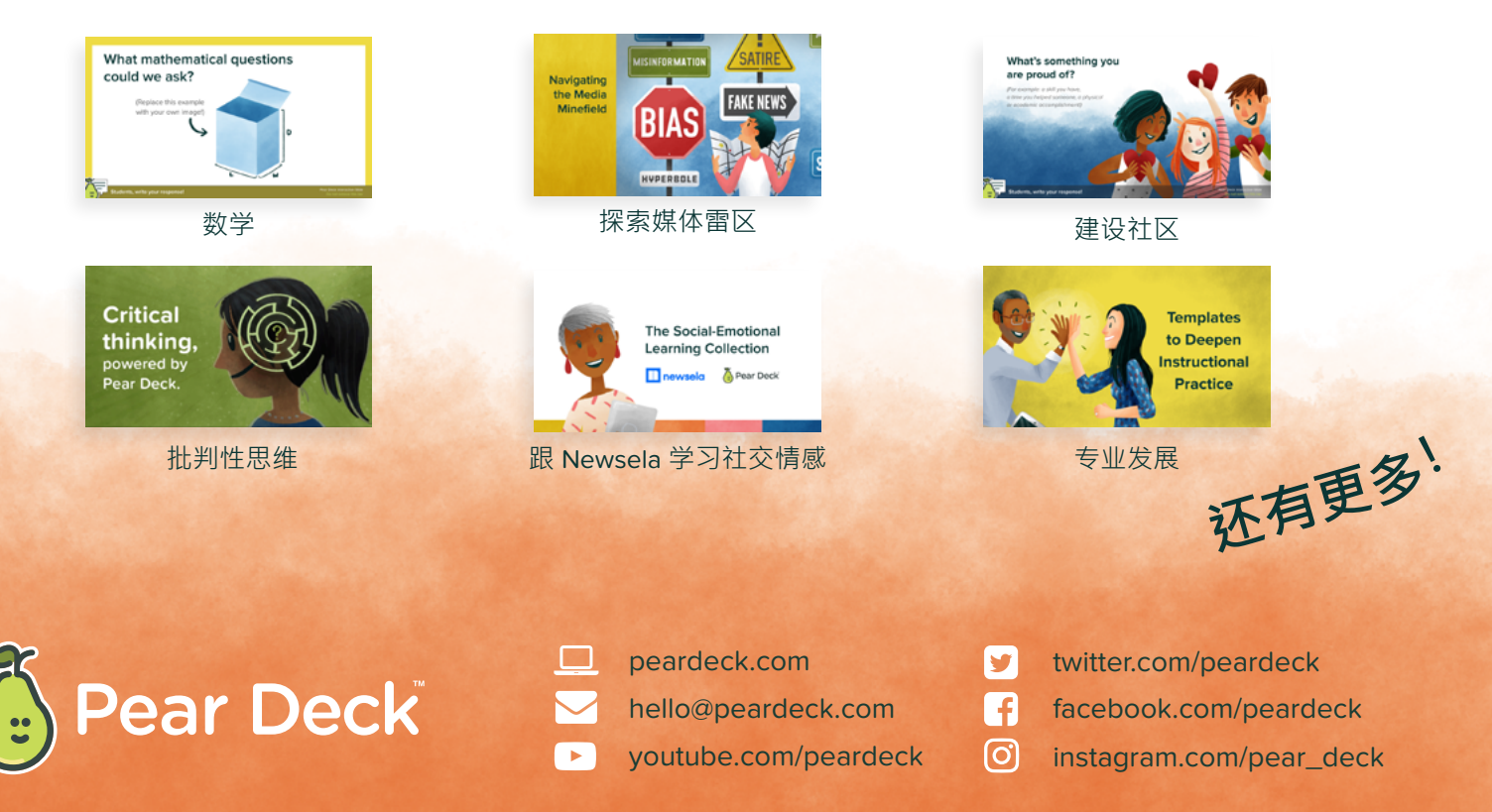